| NVMS     | Home Gestione funzionament                                                                                                    | nutenzione Gestione video wall Gestione delle registrazioni People Management Account e autorizzazioni Centro allarmi                                                                                                    |                                                                                |
|----------|----------------------------------------------------------------------------------------------------|----------------------------------------------------------------------------------------------------|--------------------------------------------------------------------------------|
|          | 1                                                                                                    |                                                                                                    |                                                                                |
|          | <b>Visualizzazione live</b><br>Visualizzazione live   Visualizzazione allarmi                                                    | Riproduci registrazioni    Gestione video wall    Gestione riso      Riproduci registrazioni    Impostazione video wall    Aggiungi, mod      Per intervallo di tempo   Per evento      Visualizza video wall   Imposta attivita    Imposta dispos      Per tag   Backup   Cerca immagine    Imposta sistema video wall    Imposta dispos      Imposta programmazione    Imposta programmazione    Imposta sistema video wall    Imposta construction wall | r <b>sa</b><br>ifica o elimina dispositivo<br>itivo   Imposta Area<br>o Canali |
|          | People Management<br>People Management   Sync Records<br>Visitor Record   Attivita                                               | Account e autorizzazioni    Centro allarmi    Sorveglianza      Imposta account utente    Allarme ricerca log   Link allarme    Visualizzazione      Imposta gruppo autorizzazioni utente    Imposta programmazione    Cerca   Config      Uscita allarme manuale   Impostazioni SO    Impostazioni attivita allarme    Email Settings      2    2                                                                                                    | <b>visi</b><br>Live   Confronto facciale<br>urazione                           |
| (R)<br>L | <b>Conteggio persone</b><br>Statistiche in tempo reale  <br>Storico statistiche   Controllo passante<br>Historical Picture Query | Gestione funzionamento e manutenzione    Configurazione Locale    Selezione fun      Verifica ed esporta log    Imposta registrazioni e istantanee    Selezione funzione funzione del sistema      Backup e ripristino configurazione    Avvio e manutenzione del sistema    Imposta sovraccarico      Imposta visualizzazione allarmi    Configurazione OSD    Configurazione sistema    Configurazione del sistema                                       | <b>zioni</b><br>oni                                                            |

Dalla pagina HOME selezionare Email Settings

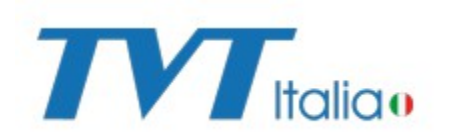

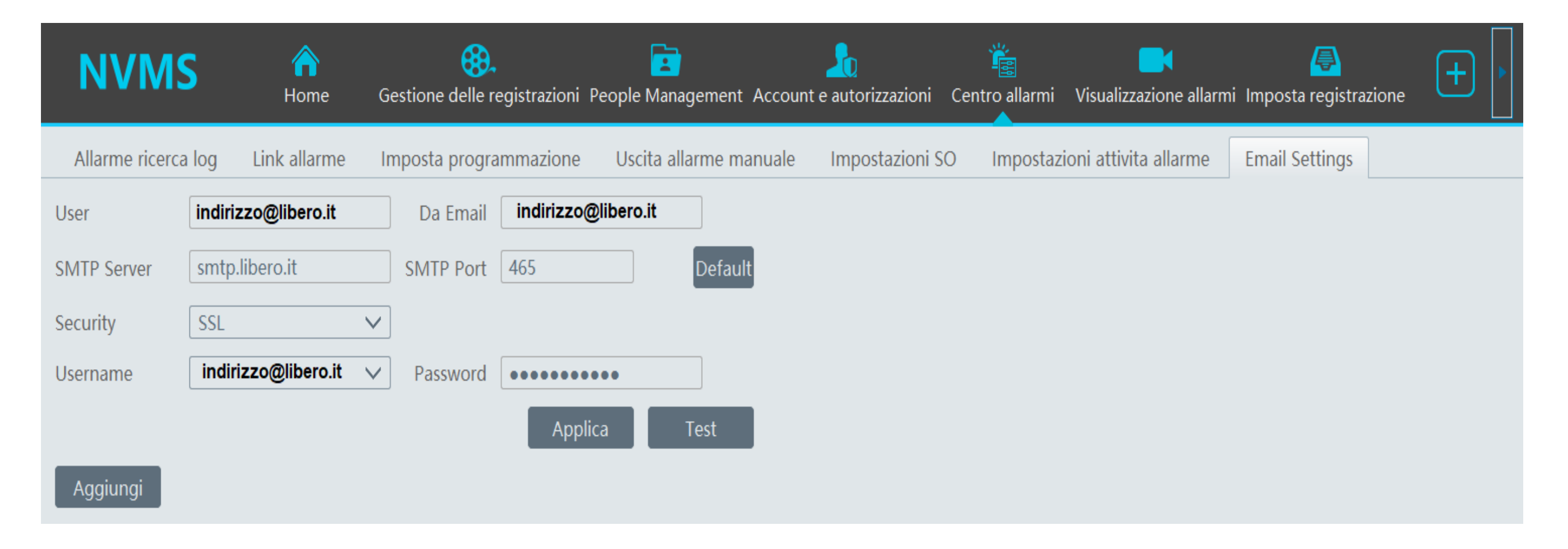

Dopo aver selezionato email settings apparirà a monitor il menù dove andrà configurata la e-mail del mittente, Con il tasto TEST è possibile verificare la funzionalità dell'account appena inserito

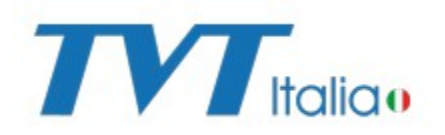

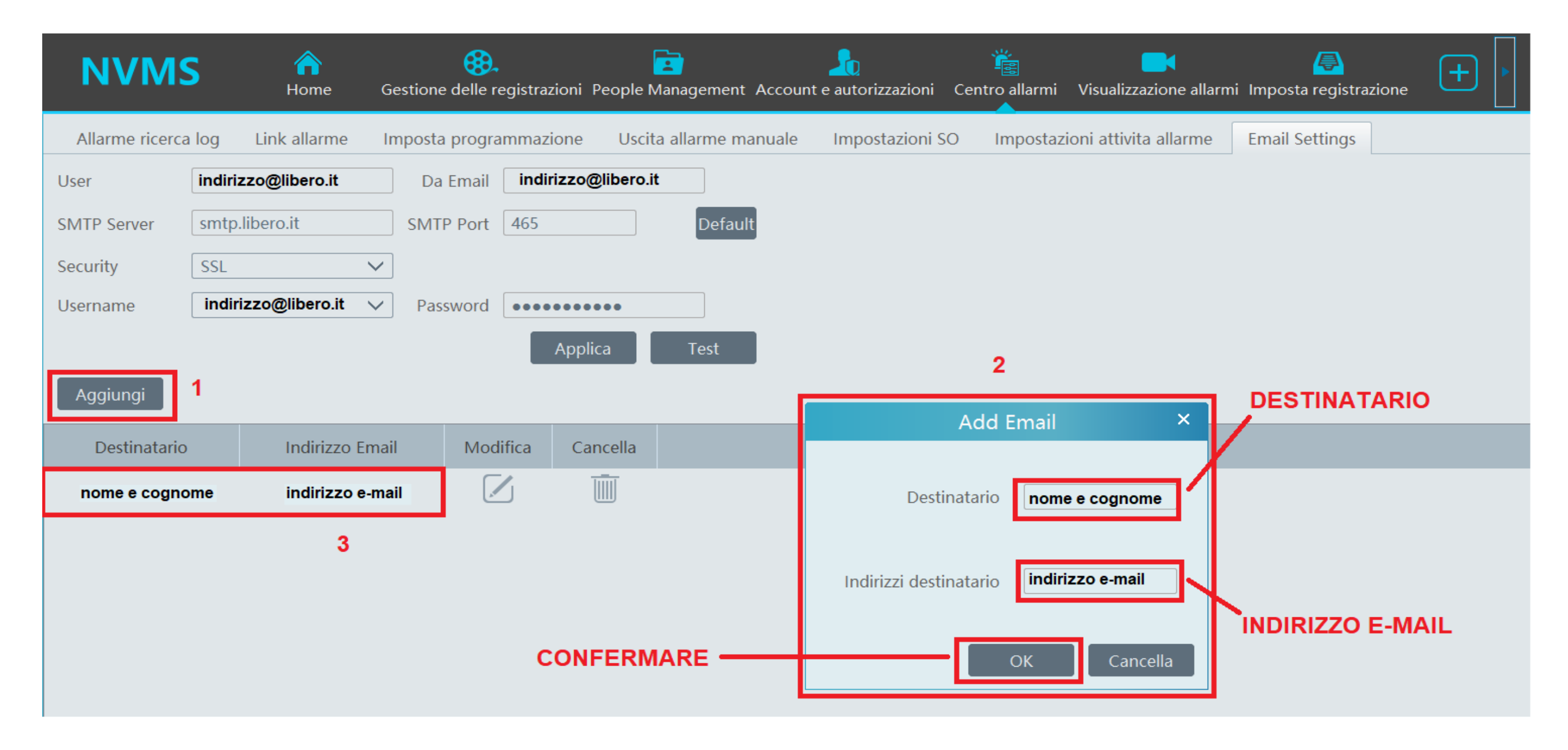

1- Cliccare sul pulsanti "aggiungi"

TTT Italia

- 2- Inserire il nome del destinatario e il relativo indirizzo e-mail, cliccare su tasto "OK"
- 3- Il destinatario appena creato verrà aggiunto alla lista

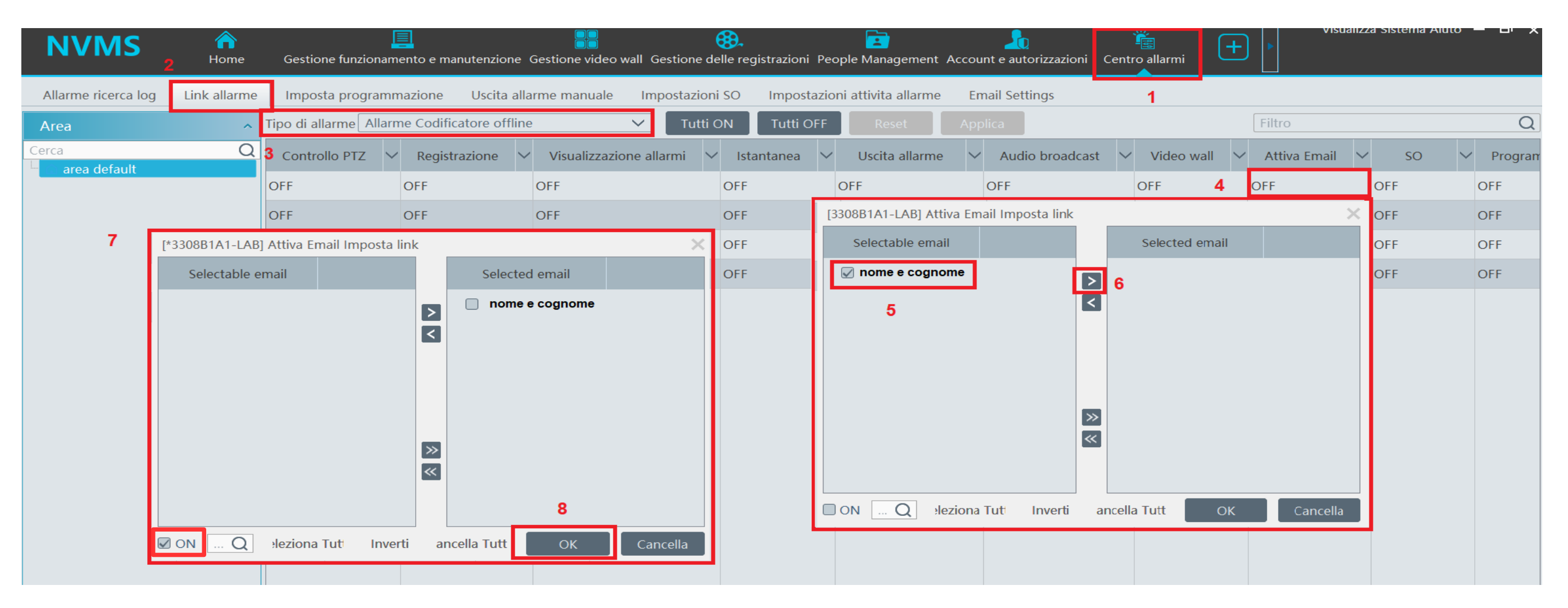

- 1- Selezionare icona CENTRO ALLARMI
- 2- Selezionare icona LINK ALLARME
- 3- Selezionare il tipo di allarme aprendo il menù a tendina
- 4- Cliccando su OFF sotto la colonna ATTIVA EMAIL si aprirà la schermata dove associare e-mail all'allarme
- 5- Selezionare il destinatario
- 6- Cliccare sulla freccia
- 7- Il destinatario verrà spostato dalla colonna di sinistra a quella di destra e selezionare ON in basso a sinistra
  8- Confermare la programmazione cliccando su OK

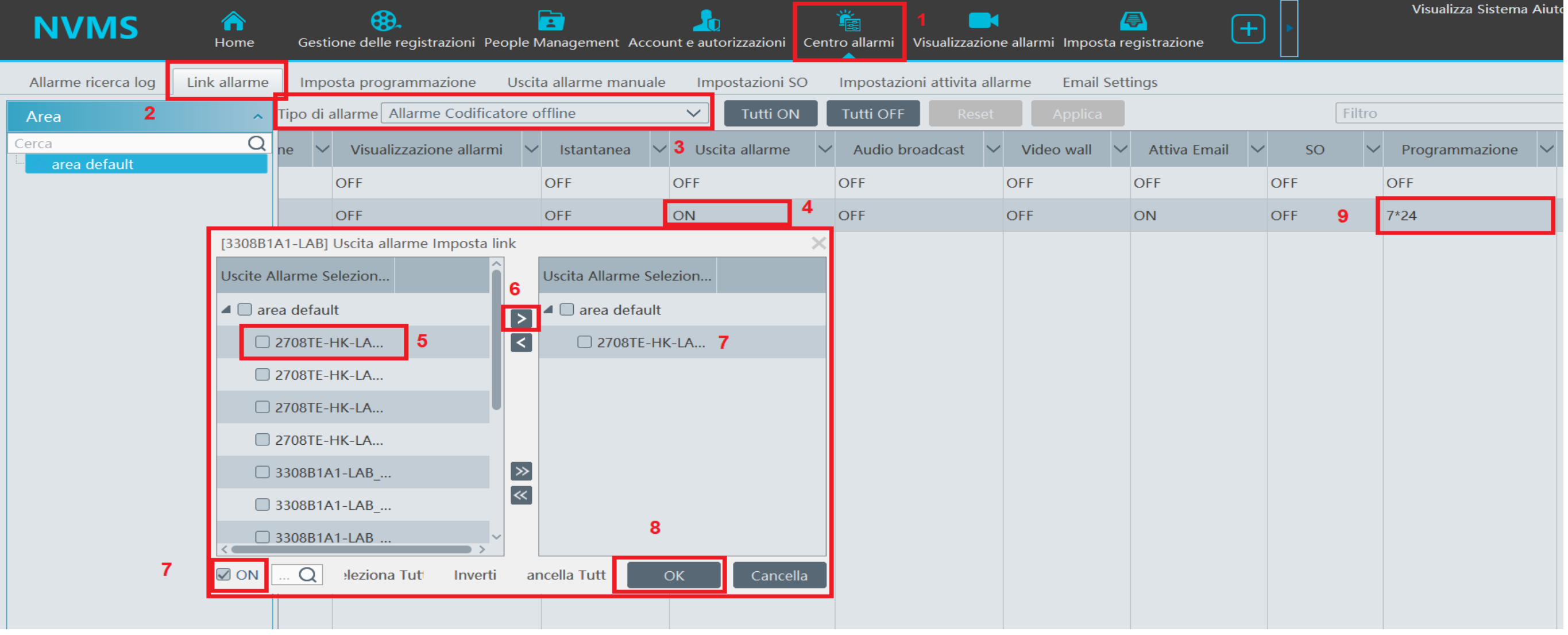

- 1- Selezionare icona CENTRO ALLARMI
- 2- Selezionare icona LINK ALLARME
- 3- Selezionare il tipo di allarme aprendo il menù a tendina
- 4- Cliccando su OFF sotto la colonna USCITA ALLARME si aprirà la schermata dove associare un uscita di qualsiasi dispositivo configurato su NVMS all'allarme selezionato
- 5- Selezionare l'uscita desiderata
- 6- Cliccare sulla freccia

Italia

- 7- L'uscita verrà spostato dalla colonna di sinistra a quella di destra e selezionare ON in basso a sinistra
- 8- Confermare la programmazione cliccando su OK
- 9- Selezionare quando si desidera ricevere le e-mail e far attivare l'uscita